# ()VOMP $\vdash$ SHOPIFY

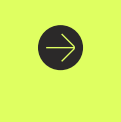

#### Todo en simples pasos.

Prepara tu negocio para aumentar las ventas y recibir tus pagos con Wompi, integrando el plugin con facilidad en tu eCommerce en Shopify.

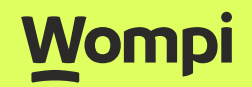

### Ingr<mark>es</mark>a al link:

https://accounts.<mark>shopif</mark>y.com/store-login?redirect=%2Fadmin%2Fsettings%2Fpayments%2Falternative-providers%2F11927553

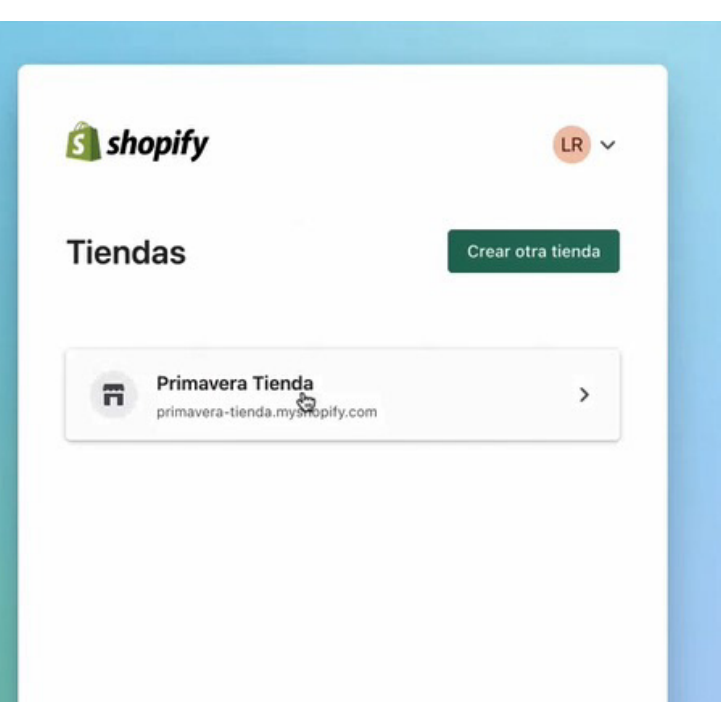

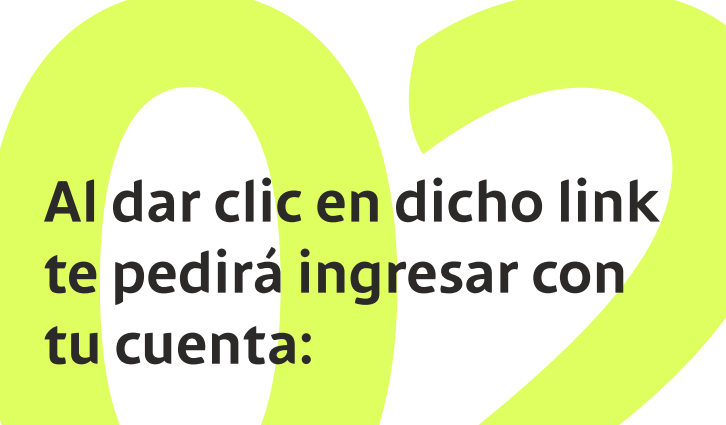

#### Al ingresar en tu comercio,

encontrarás la siguiente pantalla y deberás darle al botón **"Conectar"** que visualizarás en la parte inferior

| Impuestos y aranceles               | recurrentes y a un solo clic.<br>5. La seguridad es nuestro compromiso, por eso estamos certificados con PCI nivel                 |  |
|-------------------------------------|----------------------------------------------------------------------------------------------------|--|
| Sucursales                          | 1.                                                                                                    |  |
| Tarjetas de regalo                  | ¡Registrate ahora! Ingresa a nuestra web para crear tu cuenta y aumenta tus ventas con<br>un proceso fácil para ti y tus clientes. |  |
| Hercados                            |                                                                                                    |  |
| Aplicaciones y canales de<br>ventas | Estado de la cuenta<br>Actualmente no estás conectado a Wompi. Haz clic en <b>conectar</b> para instalar la                        |  |
| Dominios                            | aplicación y configurar tu cuenta.                                                                                                 |  |
| Marca                               | Contactar a Womp Conectar                                                                                                    |  |
| Notificaciones                      |                                                                                                    |  |
| Metacampos                          | Desinstalar Wompi Activar Wompi                                                                                                    |  |

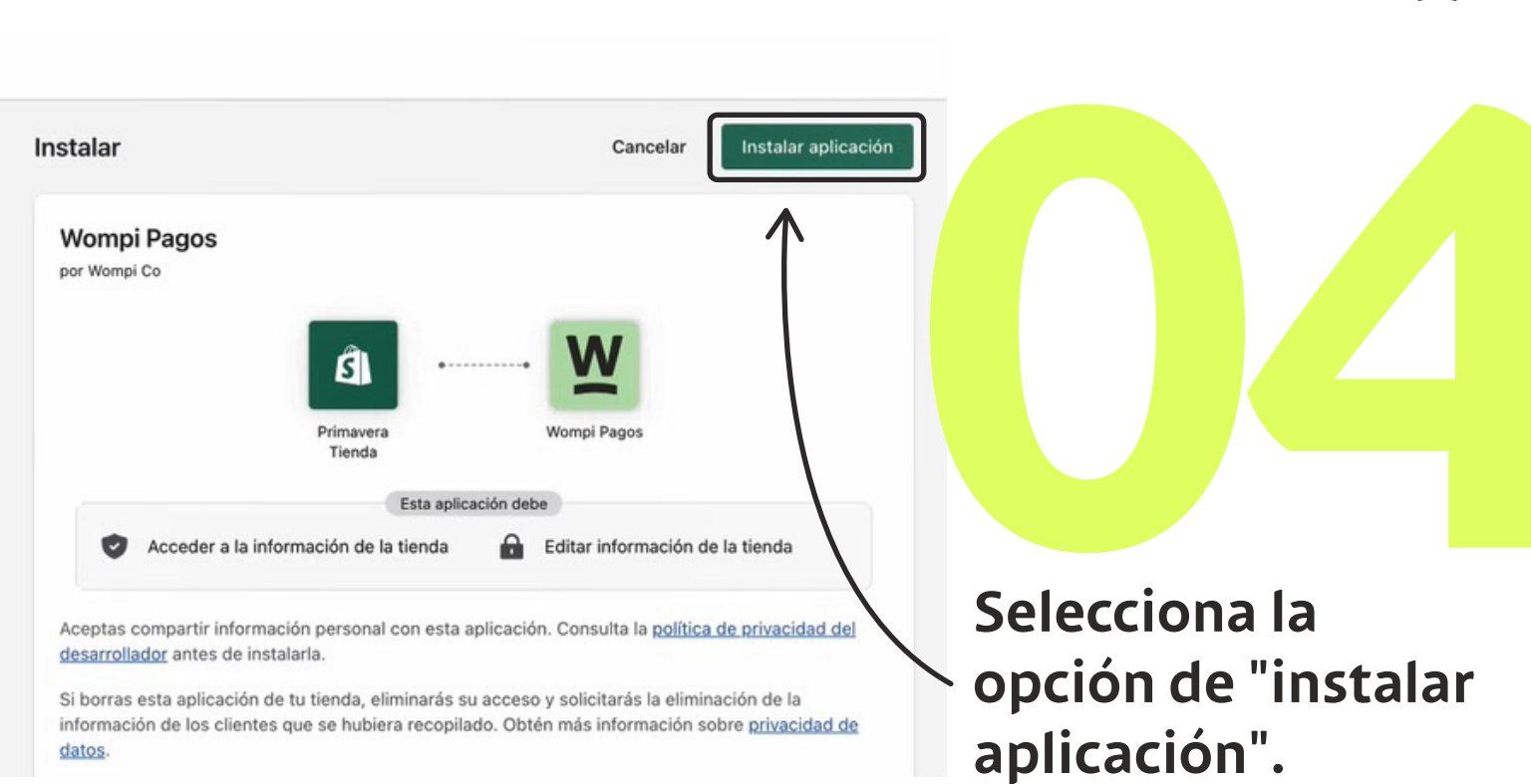

Ingresa con tus credenciales, allí tendrás que **configurar las llaves pública** y privada de tu eCommerce, que encontrarás en la opción "Desarrolladores".

Nota: Estas llaves podrás encontrar<mark>las en el po</mark>rtal o Dashboard de Wompi. Para las llaves de prueba deberás activar este ambiente.

| las | cta tu cuenta de <b>Wompi</b> con <b>Shopify</b> . Ingresa<br>llaves de <b>producción</b> , que encontrarás en la<br>sección <b>"Desarrolladores"</b> . |
|-----|----------------------------------------------------------------------------------------------------|
|     | Llave pública                                                                                                    |
|     | Llave privada                                                                                                    |

### Te aparecerá una confirmación

De que las credenciales son correctas. Para cerrar la pantalla, selecciona el botón **"Entendido"**.

Ahora, debes configurar tus credenciales en modo pruebas. Esto te permitirá realizar compras de **prueba** en tu tienda en el caso que lo desees.

Dirí

¿Necesitas ayuda para encontrar estas credenciales de prueba?

Mira este tutorial.

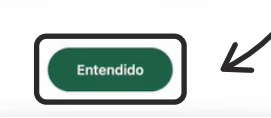

#### Ahora estás en la pantalla de Wompi,

en donde debes ingresar las llaves pública y privada, esta vez de prueba o sandbox, para que puedas usar de ahí en adelante cualquiera de los dos ambientes en Shopify.

| Nota: Para tomar las llaves de prueba, debes ing | resar a la misma opción de "Desarrolladores", pero habilitando el botón "Activar modo p                                | rueba".                                                                                      |
|--------------------------------------------------|----------------------------------------------------------------------------------------------------|----------------------------------------------------------------------------------------------|
|                                                  |                                                                                                    |                                                                                              |
|                                                  | Seguimiento de transacciones<br>URL de Eventos https://payment-integrators.wompi.co/public/v1/waybox/transi<br>Guardar | Haz transacciones sin usar dinero real usando<br>nuestro Sandbox:<br>Activar modo de pruebas |
|                                                  | Llaves del API para integración técnica Llave pública pub_prod_VS8K                                                    |                                                                                              |

| obre Wompi                                                |                                                              | ~           |
|-----------------------------------------------------------|--------------------------------------------------------------|-------------|
| stado de la cuenta                                        |                                                              |             |
|                                                           |                                                              |             |
| stás conectado a Wompi com                                | to primavera-tienda.myshopify.com. Activ                     | a tu cuenta |
| stás conectado a Wompi com<br>ara empezar a aceptar pagos | o primavera-tienda.myshopify.com. Activi                     | a tu cuenta |
| stás conectado a Wompi com<br>ara empezar a aceptar pagos | o primavera-tienda.myshopify.com. Activ<br>Contactar a Wompi | Gestionar   |
| stás conectado a Wompi com<br>ara empezar a aceptar pagos | o primavera-tienda.myshopify.com. Activ<br>Contactar a Wompi | Gestionar   |

#### Volverás a la pa<mark>nta</mark>lla de configuración de Shopif<mark>y</mark>.

Nota: Solo se mostrarán los logos de algunos medios habilitados, pero al acceder por medio de nuestro checkout, accedes a todos los medios que tengas habilitados en tu Wompi cuenta.

### Puedes habilitar el modo de pruebas

para hacer la simulación de las transacciones, en la parte inferior de esta pantalla. Para finalizar, da clic en la opción **"Activar Wompi".**  Modo de prueba

Prueba tu configuración de Wompi simulando transacciones exitosas y fallidas.

🐯 Habilita el modo de prueba

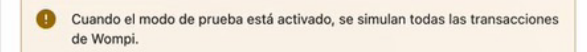

Activar Womp

|                                                                                                    | ii a la siguid                                                                                                    |                                            | L                                                                                                 |                                                                   |                        |
|----------------------------------------------------------------------------------------------------|----------------------------------------------------------------------------------------------------|--------------------------------------------|---------------------------------------------------------------------------------------------------|-------------------------------------------------------------------|------------------------|
| el dashboard d<br>ndo clic en la oj                                                                                    | e comercios o portal de V<br>oción "Desarrolladores":                                                                      | Vompi,                                     |                                                                                                   |                                                                   |                        |
| ittps://wompi-int                                                                                                    |                                                                                                    | -prod.conexa.ai/w                          | ompi/event                                                                                        |                                                                   |                        |
|                                                                                                    |                                                                                                    |                                            |                                                                                                   |                                                                   |                        |
| uerda hacerlo también en                                                                                               | el modo pruebas en el botón "Activar m                                                                                     | odo de pruebas"                            |                                                                                                   |                                                                   |                        |
| uerda hacerlo también er                                                                                               | el modo pruebas en el botón "Activar m                                                                                     | odo de pruebas"                            |                                                                                                   |                                                                   |                        |
| uerda hacerlo también er<br>Desarrolladores                                                                            | el modo pruebas en el botón "Activar m                                                                                     | odo de pruebas"                            | is an Sandhay (media da                                                                           | unders                                                            |                        |
| uerda hacerlo también er<br>Desarrolladores<br>:onfiguraciones avanzadas                                               | el modo pruebas en el botón "Activar m<br>ara desarrolladores                                                              | odo de pruebas"                            | is en Sandbox (modo de j                                                                          | ruebas)                                                           |                        |
| uerda hacerlo también en<br>Desarrolladores<br>ionfiguraciones avanzadas<br>Seguimiento de transacci                   | el modo pruebas en el botón "Activar m<br>para desarrolladores                                                             | odo de pruebas"                            | is en Sandbox (modo de p<br>nfiguraciones avanzadas                                               | ruebas)<br>para desarrolladores                                   |                        |
| uerda hacerlo también en<br>Desarrolladores<br>:onfiguraciones avanzadas<br>Seguimiento de transacci<br>URL de Eventos | el modo pruebas en el botón "Activar m<br>para desarrolladores<br>pnes                                                     | odo de pruebas"<br>© Está<br>raybox/trans: | is en Sandbox (modo de<br>nfiguraciones avanzadas<br>Seguimiento de transacci                     | rruebas)<br>para desarrolladores<br>pnes                          | 5                      |
| uerda hacerlo también en<br>Desarrolladores<br>onfiguraciones avanzadas<br>Seguimiento de transacci<br>URL de Eventos  | el modo pruebas en el botón "Activar m<br>para desarrolladores<br>pnes<br>https://payment-integrators.wompi.co/public/v1/v | odo de pruebas"<br>• Esta<br>vaybox/trans: | is en Sandbox (modo de p<br>nfiguraciones avanzadas<br>Seguimiento de transacci<br>URL de Eventos | ruebas)<br>para desarrolladores<br>pnes<br>Ejp: https://mitienda. | co/pagos/wompi/eventos |

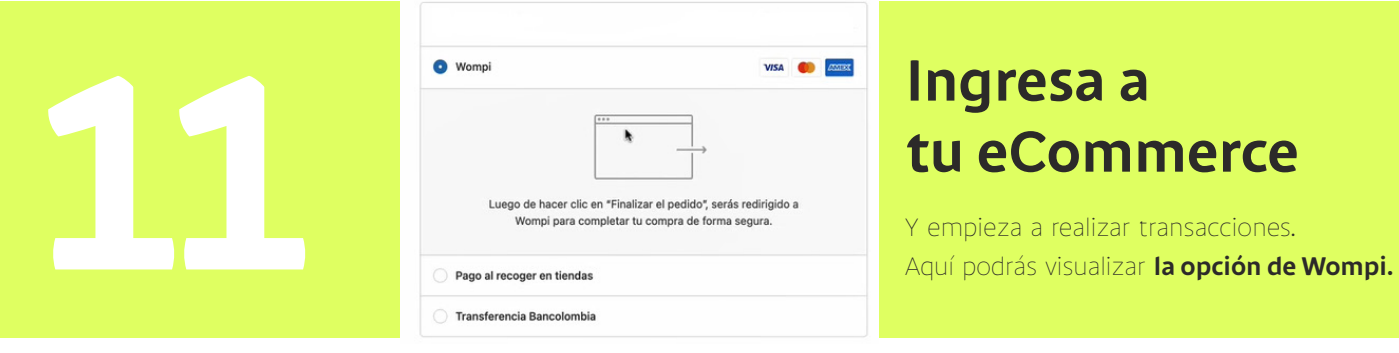

## Al seleccionar la opción de Wompi

y dar en el **botón "pagar"**, te llevará al checkout. Sigue los pasos del punto 9 si quieres habilitar intercambiar entre el **modo prueba o modo productivo.** 

#### **Puedes verificar**

el estado de tus pedidos en ambas plataformas: Wompy y Shopify.

#### Wompi Transacciones Inicio Escoge las fechas para las que quieres ver transacciones Transacciones 2022-06-24 а 2022-09-22 **T** Filtros Datáfono Virtual VIENDO TRANSACCIONES ENTRE JUN. 24 - SEP. 22 Links de pago Estado Monto y cliente Hora y fecha ¿Desembolsada? Datos del pago Reportes COP \$10,000.00 #110203-1663873466-74531 () 02:04 PM APROBADA Ŝ Desembolsos ef: nliVin2MUTME94ytkjLTMbV3k andresmerinor@gmail.com 🗂 sep. 22 COP \$180.000,00 natiscolmenares@yahoo.com → → Disputas #110203-1661880100-41280 APROBADA Sí Ref: XssZrm\_1661879936088\_3joew4j0s2e Procedimientos COP \$169.900,00 #110203-1660234157-12634 © 11:09 AM APROBADA Sí namova@gmail.com ef: XssZrm 1660234009929 8czgd7txa0d 🗂 ago. 11 Debugger COP \$162.000,00 #110203-1660057813-30056 Ref: gS7kad\_1660057671969\_nvt4lrqviq ⊙ 10:10 AM APROBADA Sí maritzagarzon@hotmail.com 🗂 ago. 09 <>> Desarrolladores

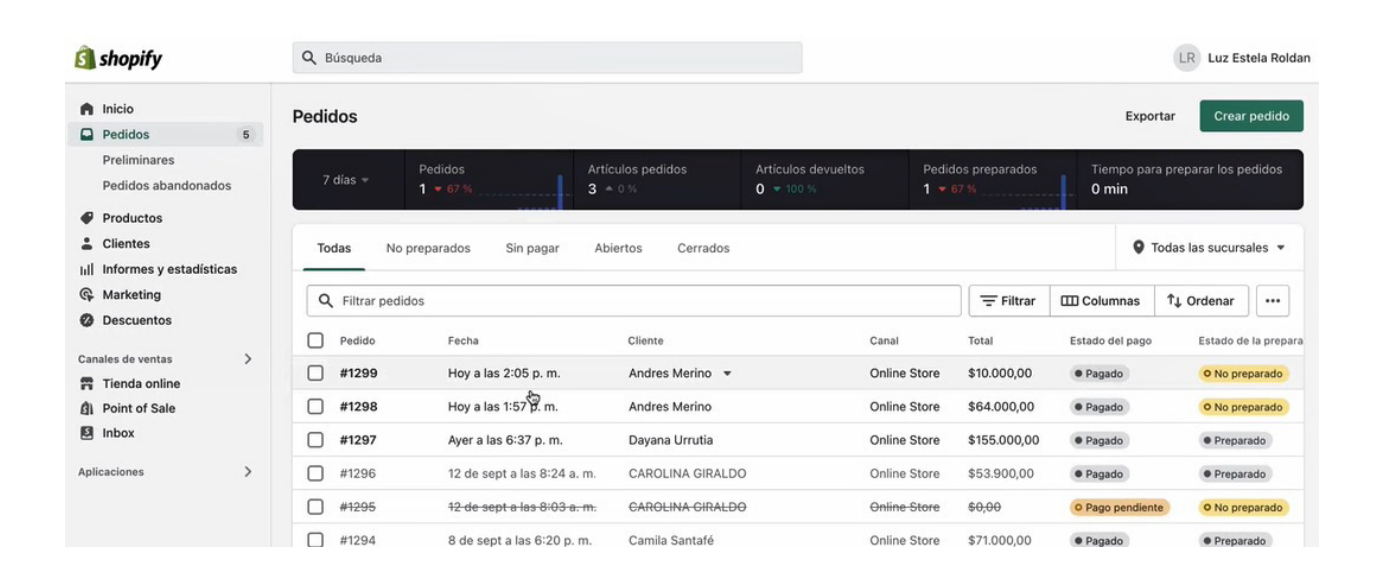

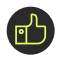

¡Y listo! Ya podrás empezar a vender y recibir tus pagos con Wompi y Shopify.

# $C \mid \vee A$ VOMP $\vdash$ SHOPIFY

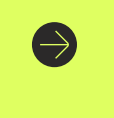

#### Todo en simples pasos.

Prepara tu negocio para aumentar las ventas y recibir tus pagos con Wompi, integrando el plugin con facilidad en tu eCommerce en Shopify.

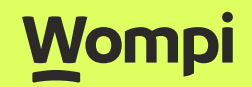